<u>Select this link to log in to CITI via UA WebAuth</u> and link your existing CITI account to ensure your training records are available in the UArizona EDGE Learning system.
OR

Open a web browser and go to <u>http://citiprogram.org/login</u> and select "LOG IN THROUGH MY ORGANIZATION". On the new webpage, scroll down and select "University of Arizona".

|        | <b>CITI</b><br>PROGRAM         | English 🔻 |                                     |
|--------|--------------------------------|-----------|-------------------------------------|
| LOG IN | LOG IN THROUGH MY ORGANIZATION | REGISTER  | University of Alabama               |
|        | Username Forgot?               |           | University of Alabama, Birmingham   |
|        | Password Eorgot2               |           | University of Arizona               |
|        | Log In                         |           | University of Arkansas Favetteville |

- 2. If prompted, enter your UA NetID and password and select "LOGIN". You may be prompted to use NetID+ for secondary authentication. More information on NetID+ can be found by <u>clicking here</u>.
- Select the radio button for "I already have a CITI Program account.", then enter the username and password from your other CITI account and select "Log In". NOTE: If you don't see this option after logging in to CITI via UA WebAuth, then your CITI account is already linked to your NetID and no further action needs to be taken.

| Associate your SSO account wi                          | th a CITI Program account                               |
|--------------------------------------------------------|---------------------------------------------------------|
| Please choose an option:                               |                                                         |
| already have a CITI Program ad                         | count.                                                  |
| O I don't have a CITI Program acco                     | ount and I need to create one.                          |
| Link to an existing CITI Program                       | n account                                               |
| To link your existing CITI Program<br>Program account. | account to your SSO account, please log in to your CITI |
| * indicates a required field.                          |                                                         |
| CITI Program Username *                                |                                                         |
| Username from other CITI acco                          | unt                                                     |
| CITI Program Password *                                |                                                         |
| Password from other CITI accou                         | nt                                                      |
| Log In<br>Did you forget your CITI Program             | account username or password?                           |

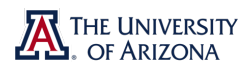